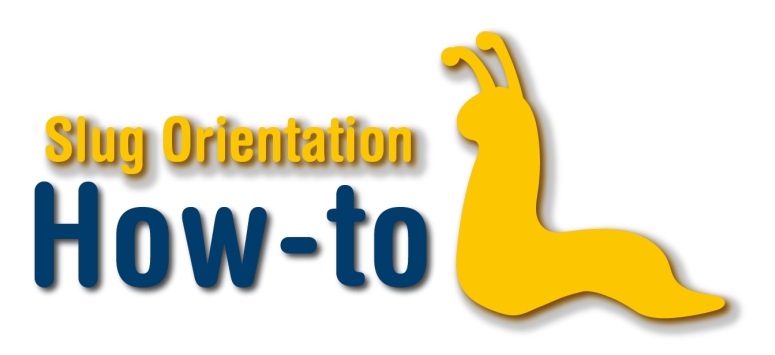

## **Verify AP Scores**

Before you enroll in your classes, it is important to verify any and all AP scores that you have sent to the university. Start by logging into your MyUCSC portal.

Click on the My Academics tile. There are two options to verify AP Scores. Option 1: Click on the "Academic Advisement Report" and scroll down to "Test Credit". Option 2: Click on the "Transfer Credit Report" and click under "Test Credit". If your AP Scores are verified, you will see APV, the name of the test, the equivalent course at UCSC, and the number of units accepted.

## Option 1:

|                            | _          |                                                 | N                                     | ly Aca                  | demic                  | s                    |           |               | _     | Â | Q | : | C |
|----------------------------|------------|-------------------------------------------------|---------------------------------------|-------------------------|------------------------|----------------------|-----------|---------------|-------|---|---|---|---|
| Advisers                   | The fo     | llowing courses m                               | ay be used to                         | satisfy t               | his require            | ement:               |           |               |       |   |   |   |   |
|                            |            | Personalize   View All 🖉 First 🕚 1 of 1 🕑 Last  |                                       |                         |                        |                      |           |               |       |   |   |   |   |
| Academic Advisement Report | Course     | Description                                     |                                       | Units                   | When                   | Grade                | Status Co | irse Type     |       |   |   |   |   |
| Academic Advisement Report | COWL       | 1 ALE:Imagini                                   | ngJustice                             | 5.00                    |                        |                      |           |               |       |   |   |   |   |
| Academic Committees        | Trar       | sfer Students are                               | Exempt from (                         | the Colle               | ge Core R              | equirement           |           |               |       |   |   |   |   |
| Course History             | A N<br>not | ot Satisfied: Transfe<br>equired to satisfy the | er students in the<br>college require | e Admissi<br>ments. (R7 | ons Transfe<br>7, L20) | r Student Group (ATF | RS) are   |               |       |   |   |   |   |
| Evaluations                | 7 6 6      | •                                               |                                       |                         |                        |                      |           |               |       |   |   |   |   |
| Grades                     | ➤ Statis   | ICS                                             |                                       |                         |                        |                      |           |               |       |   |   |   |   |
| Oraces                     | Effectiv   | e Term:                                         |                                       |                         |                        |                      |           |               |       |   |   |   |   |
| Planner                    | UC GPA     | 1                                               | 0.00                                  |                         |                        |                      |           |               |       | - |   |   |   |
|                            | % Grade    | d Pass(P):                                      | 0.00                                  |                         |                        |                      |           |               |       |   |   |   |   |
|                            |            | uruss(r).                                       | 0.00                                  |                         |                        |                      |           |               |       |   |   |   |   |
| Test Scores                |            | imulative Credits:                              | 0.00                                  |                         |                        |                      |           |               |       |   |   |   |   |
| Transfer Credit Report     | II ▷ UCSC  | Courses                                         |                                       |                         |                        |                      |           |               |       |   |   |   |   |
| Unofficial Transcript      | ▶ Transfe  | r Credit                                        |                                       |                         |                        |                      |           |               |       |   |   |   |   |
| What-if Report             | Test Ci    | edit                                            |                                       |                         |                        |                      |           |               |       |   |   |   |   |
|                            | Test ID    | Test Component                                  | Test Date                             | Score                   | Status                 | Equivalent Course    | e Uni     | ts Accepted 🖌 | Grade |   |   |   |   |
|                            | APV        | Biology                                         | 05/01/2018                            | 3.00                    | Posted                 | TRCR AP/IB           | 8.0       | 00            | Т     | / |   |   |   |
|                            | APV        | Biology                                         | 05/01/2018                            | 3.00                    | Posted                 | TRCR SI              |           |               | Т     | / |   |   |   |
|                            | APV        | Statistics                                      | 05/01/2019                            | 4.00                    | Posted                 | AMS 5                |           |               | т     |   |   |   |   |
|                            |            | Statistics                                      | 05/01/2019                            | 4.00                    | Posted                 | PSYC 2               |           |               | Т     |   |   |   |   |
|                            | APV        |                                                 | 05/01/2019                            | 4.00                    | Posted                 | SOCY 3B              |           |               | T     |   |   |   |   |
|                            | APV<br>APV | Statistics                                      |                                       |                         |                        |                      |           |               |       |   |   |   |   |

This text is associated with How-To: Prepare for Enrollment video.

## Option 2:

| My Academics              |                                                    | My Aca                        | ademics |        |               |       |             |   |
|---------------------------|----------------------------------------------------|-------------------------------|---------|--------|---------------|-------|-------------|---|
| 📄 Advisers                |                                                    |                               | go to   |        |               |       | ~ <b>Go</b> |   |
| Cademic Advisement Report | Search Plan Enroll                                 | Grades My Academics           |         |        |               |       |             |   |
| Academic Committees       | View Transfer Credit Re                            | port                          |         |        |               |       |             |   |
| Course History            | Course Credits No course credits                   | found.                        |         |        |               |       |             |   |
| Evaluations               | Test Credits                                       |                               |         |        |               |       |             |   |
| 🔚 Grades                  | Model Nbr 1<br>Institution UC San<br>Career Underg | Posted<br>ata Cruz<br>raduate |         |        |               |       |             |   |
| Planner                   | Program Underg<br>Transfer Test ID Term            | raduate<br>est Description    | Score   | Status | Equivalent    | Units | Grade       |   |
| Test Scores               | 2019<br>Fall APV 20<br>Quarter                     | ) Biology                     | 3.00    | Posted | TRCR<br>AP/IB | 8.000 | т           |   |
| Transfer Credit Report    | 2019<br>Fall<br>Quarter                            |                               |         | Posted | TRCR SI       | 0.000 | т           | - |
| Unofficial Transcript     | 2019<br>Fall APV 90<br>Quarter                     | ) Statistics                  | 4.00    | Posted | STAT 5        | 0.000 | т           |   |
| What-if Report            | 2019<br>Fall<br>Quarter                            |                               |         | Posted | PSYC 2        | 0.000 | т           |   |
|                           | 2019<br>Fall<br>Quarter                            |                               |         | Posted | SOCY 3B       | 0.000 | т           |   |
|                           | 2019<br>Fall<br>Quarter                            |                               |         | Posted | TRCR<br>AP/IB | 4.000 | Т           |   |
|                           |                                                    |                               |         |        |               |       |             |   |
|                           | Other Credits                                      |                               |         |        |               |       |             |   |
|                           | No other credits for                               | und.                          |         |        |               |       |             |   |
|                           |                                                    |                               |         |        |               |       |             |   |

If for any reason your score is not appearing, please fill out the Review of Transfer Credit form. Your score may not appear if the name on the submitted test score is different from the name the university has on file for you. For instance, if the score says Ben and the university has your name as Benjamin.

This text is associated with How-To: Prepare for Enrollment video.

| UC SANTA CRUZ                               |                                                                                           | MyUCSC • People • Cale                                          | ndars • Maps • A-Z Index Search this Site                                     |
|---------------------------------------------|-------------------------------------------------------------------------------------------|-----------------------------------------------------------------|-------------------------------------------------------------------------------|
| UNDERGRADUATE                               | ADMISSIONS                                                                                |                                                                 |                                                                               |
| Why UCSC? Academics                         | Campus Life Apply Visit                                                                   | Contact                                                         |                                                                               |
| UCSC Catalog                                | Home / Review of Transfer Credit                                                          |                                                                 |                                                                               |
| ASSIST (Statewide Articulation<br>Database) | Review of Tra                                                                             | nsfer Credit                                                    |                                                                               |
| UCSC Evaluation Data System<br>(EDS)        | First Name                                                                                | Middle Initial                                                  | Last Name                                                                     |
| Student Portal                              | E-mail address                                                                            |                                                                 | Student ID                                                                    |
|                                             | To ensure your confidentiality, w<br>e-mail address for response, it n<br>student portal. | re recommend you use your UC<br>nust be on record with UCSC, vi | SC e-mail address. If you provide another<br>ewable to you through the MyUCSC |
|                                             | Callaga                                                                                   |                                                                 | Voor First Enrollog                                                           |
| http                                        | s://admissi                                                                               | ons.sa.ucs                                                      | sc.edu/rtc/                                                                   |

It is also possible that your score could have been lost somewhere in the process or you did not send your scores to the right school. Be sure to check your information on the College Board website.

Once your score is confirmed, be sure to check the AP/IB chart to see if your scores satisfy any prerequisite or GEs, also known as general education courses. This is important to do BEFORE enrollment so that you are able to enroll in any classes that may rely on having an AP score cover a prerequisite.